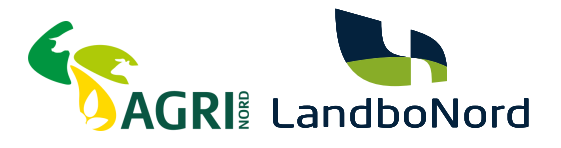

# Sådan godkender du en anmodning på Landbrugsstyrrelsen

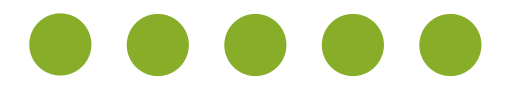

Grundet fusionen imellem Agri Nord og LandboNord, skal du som kunde, give de nødvendige tilladelser til vores nye CVR nummer, for at vi kan fortsætte med at levere den service du kender.

Vi har allerede anmodet om de nødvendige tilladelser til netop din virksomhed, inde hos Landbrugsstyrrelsen, så alt du skal gøre er at gå ind på hjemmesiden, og godkende dem.

Denne guide, hjælper dig trin for trin igennem hele den process.

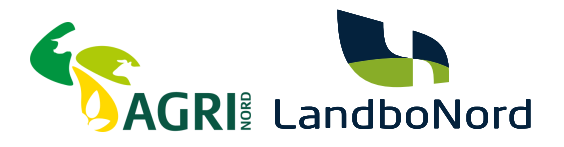

# SÅDAN GØR DU

## TRIN 1

Gå ind på hjemmesiden "selvbetjening.LBST.dk", og tryk på "Log på med NemLog-in"

### Velkommen til vores selvbetjening

#### Her finder du blandt andet

Ansøgning om støtte

-Internet Markkort

Gødningskvoter og efterafgrøder

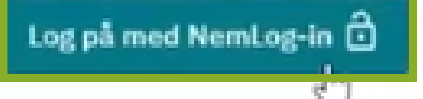

Kom godt i gang med selvbetjening

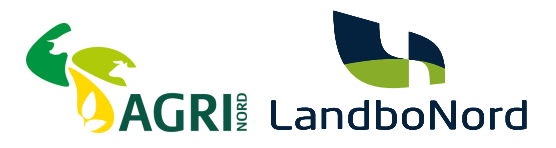

#### Log på med dit MitID.

| MitID Lokal IdP                       |                                                            |
|---------------------------------------|------------------------------------------------------------|
|                                       |                                                            |
|                                       | Driftstatus                                                |
| Log på hos Skatteforvaltningen Mit 20 | Normal drift                                               |
|                                       | NemID er lukket                                            |
| BRUGER-ID ③                           | Det er ikke længere muligt at logge ind med NemID. Du skal |
| Skjul                                 | anvende MitID i stedet.                                    |
|                                       | Man Standing                                               |
| FORTSÆT ->                            | Here information                                           |
| Glemt bruder-ID?                      | - Sikkerhed 🖸                                              |
| G dicint bruger to:                   | - Hjælp til log på 🗹                                       |
|                                       | - Om NemLog-in 🗹                                           |

#### TRIN 3

Vælg "log på som ledelsesrepræsentant", hvis det er en enkeltmandsvirksomhed.

Vælg "Log på som erhvervsbruger", hvis det er et selskab. Har du flere virksomheder med momsindberetning, så skal følgende gøres for hver virksomhed.

| NEMLOG-IN                                 |                                                                                       |  |  |  |
|-------------------------------------------|---------------------------------------------------------------------------------------|--|--|--|
| Log på som privatperson 💿 NemID er lukket |                                                                                       |  |  |  |
| <b>±</b>                                  | Det er ikke længere muligt at logge ind med NemID. Du skal<br>anvende MitID i stedet. |  |  |  |
| Log på som erhvervsbruger 💿               | Mere information                                                                      |  |  |  |
| *                                         | - <u>Om Login</u>                                                                     |  |  |  |

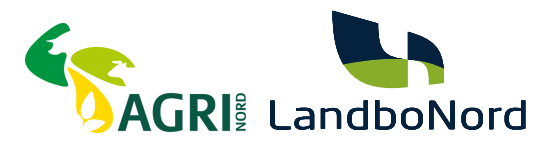

Når du er logget ind, vil du under "Anmodning om fuldmagt", se de anmodninger vi har sendt til dig. Du skal gå igennem de næste trin, for hver anmodning vi har sendt dig.

#### TRIN 5

Klik på anmodningen om en fuldmagt.

#### Anmodning om fuldmagt

LandboNord F.M.B.A.

Alle ordninger

Indsend

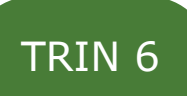

Du vil her se en kvittering, den du vil se, vil være med vores nye navn, og CVR nummer. Tryk på godkend.

#### Godkend/afvis anmodning

| CVR       | 45000370            |  |
|-----------|---------------------|--|
| Navn      | LandboNord F.M.B.A. |  |
| Adresse   | Erhvervsparken 1    |  |
|           | 9700 Brønderstev    |  |
| Ordning   | Alle ordninger      |  |
| Fuldmagt  | Indsend             |  |
| Startdato | 04.07.2024          |  |
| Slutdato  | 03.07.2029          |  |

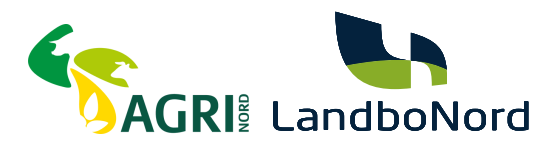

Du vil nu se hele anmodningen du godkender. Skrål ned til bunden af anmodningen, og tryk så på Videre til underskrift

|  |                                       | ^ |
|--|---------------------------------------|---|
|  |                                       |   |
|  |                                       |   |
|  |                                       |   |
|  |                                       |   |
|  |                                       | 1 |
|  |                                       |   |
|  |                                       | * |
|  |                                       |   |
|  | <u>Fortryd</u> Videre til underskrift |   |
|  |                                       |   |

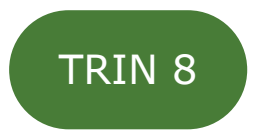

Du skal nu logge ind med MitID igen, præcis ligesom i starten. Vær sikker på at du vælger samme bruger, som du gjorde i trin 3.

### FORTSÆT TIL NÆSTE SIDE, DU ER IKKE FÆRDIG

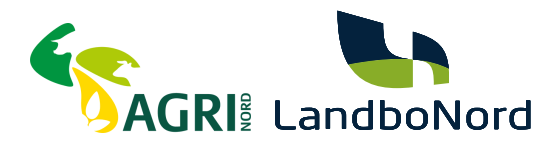

Når du er logget ind, kommer denne side frem. Her vil du gerne klikke i firkanten ud for "Jeg accepterer vilkårene for underskrift", og dernæst trykke på "Underskriv"

| Underskrifttype                  | Erhvervsbrugersignatur Ø           |
|----------------------------------|------------------------------------|
| Organisation                     |                                    |
| Underskriver                     |                                    |
| Jeg accepterer                   | vilkårene for underskrift Ø        |
| Læs vilkår for under             | <u>skrift</u>                      |
| Når du klikker Unde<br>digitalt. | rskriv, underskriver du dokumentet |
|                                  | <u>Tilbage</u> Underskriv          |

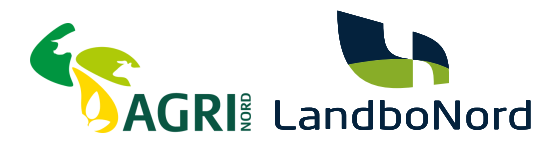

Du vil nu komme ind på denne side, hvor du kan se en kvittering for din acceptering af fuldmagten. Hvis du har flere anmodninger inde på forsiden, skal du trykke på "Gå til Fuldmagter", og starte igen fra trin 5.

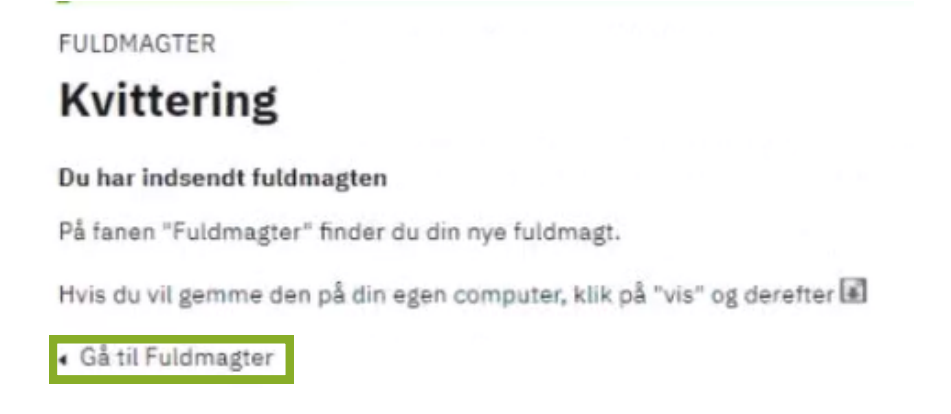

Hvis det var den sidste anmodning vi har sendt dig, er du nu færdig, og du kan lukke siden.